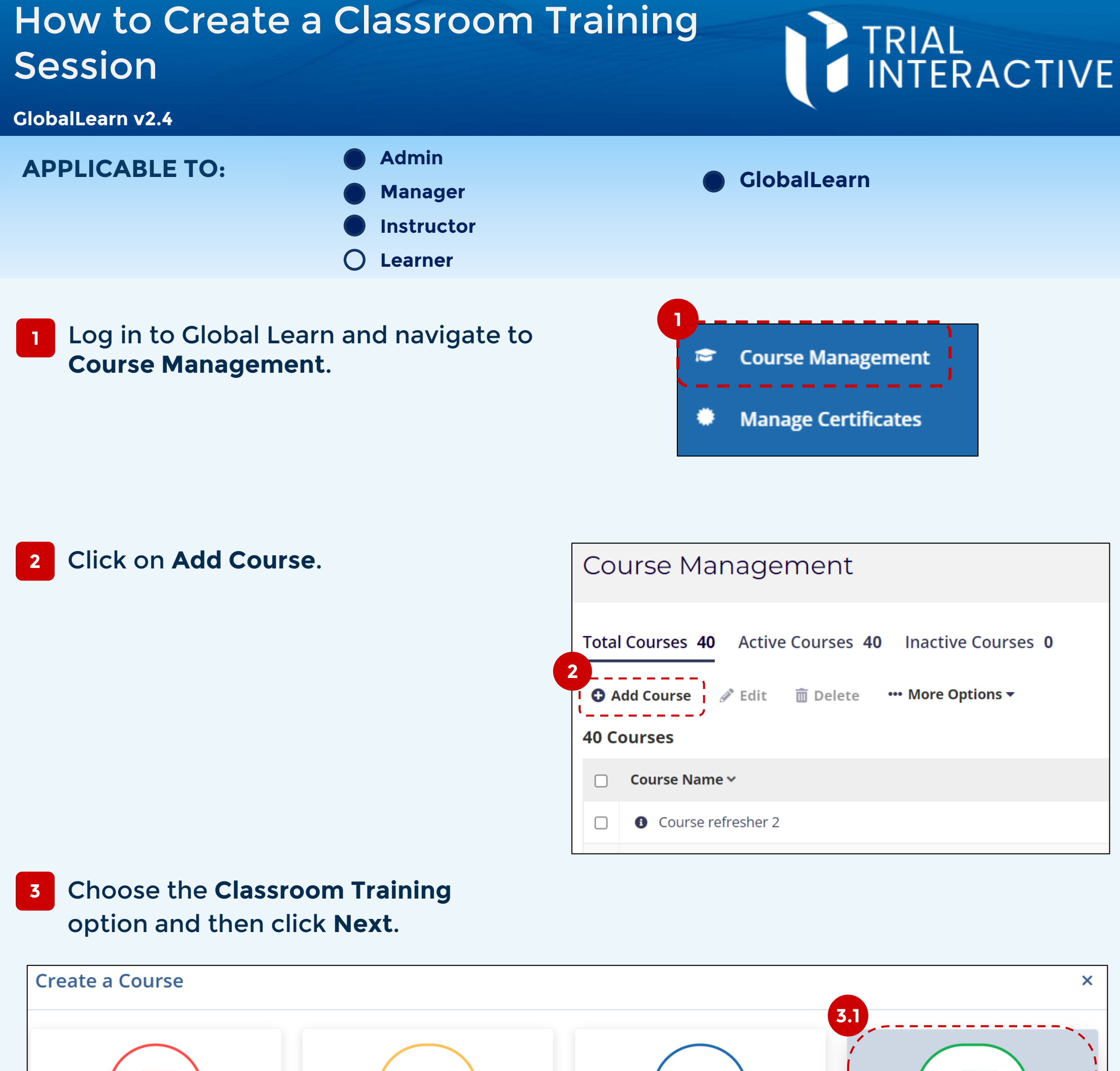

**Blank** Begin with an empty course. You can upload training content and/or add eLearning activities. **Read & Acknowledge** Begin with a preconfigured Read & External Training Associate external evidence of training as an eLearning course record. Select a Learner, and then select the uploaded evidence of training. A completed course is created for selected Learners with external evidence of training.

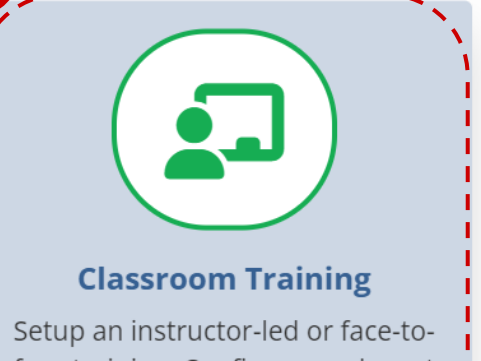

Acknowledge attestation. Additionally, upload training content and/or add eLearning activities.

face training. Configure a relevant session and the course will be marked as complete once attendance is taken.

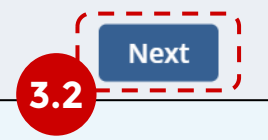

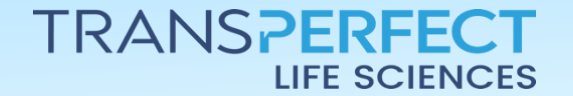

Page 1 of 6 September 2024

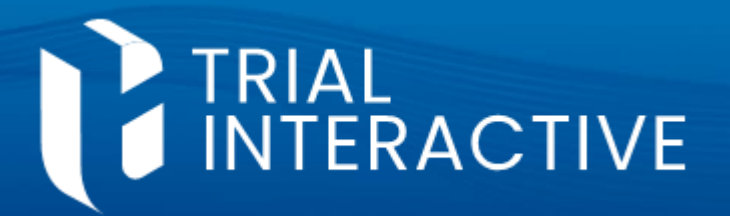

GlobalLearn v2.4

4 Complete the *General Information* page. Determine if certificates should be issued and whether attendees will have to eSign to confirm their participation. Complete the rest of the page as needed.

| Create Classroom Training |                                  |          |  |
|---------------------------|----------------------------------|----------|--|
| 1 General Information     | General Information              |          |  |
| <b>2</b> User Enrollment  | Course Fult Name*                |          |  |
| 3 Review & Confirm        | Workshop on Data Standardization |          |  |
|                           | Course Short Name*               | Version* |  |
|                           | February Data Workshop           | 1.0 ᅌ    |  |
|                           | Issue Certificate 🔵              |          |  |

### 5 Select participants for the event.

| ① General Information | User Enrollment                                       |         |
|-----------------------|-------------------------------------------------------|---------|
| 2 User Enrollment     | All Users                                             |         |
| 3 Review & Confirm    |                                                       | Q harry |
|                       | Contact Type (All) V Study/Site (All) V Group (All) V |         |
|                       | 1 Items 1 Selected                                    |         |

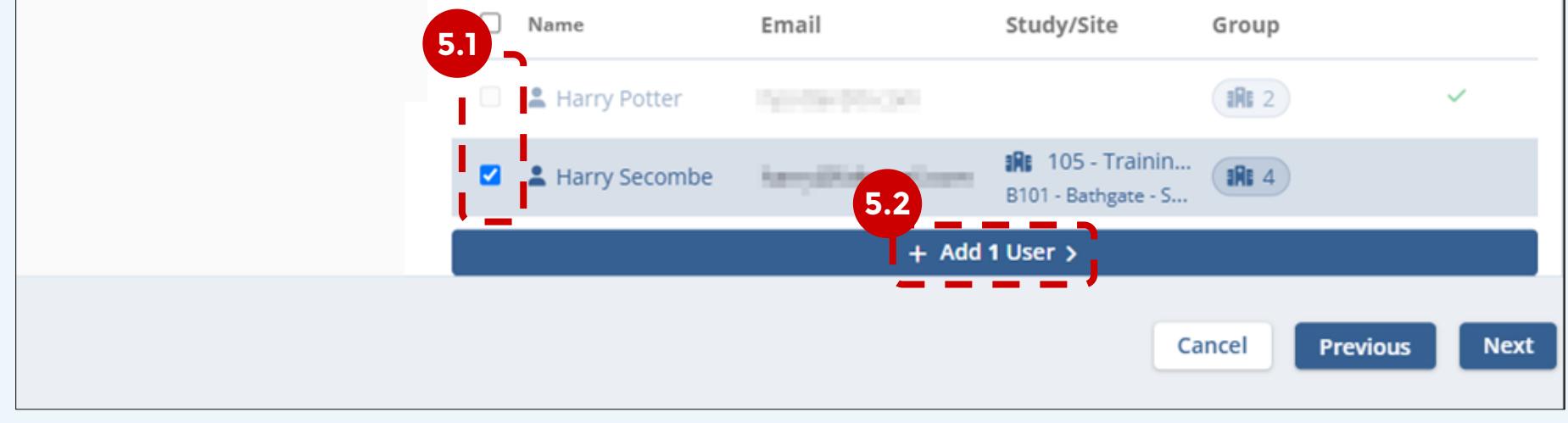

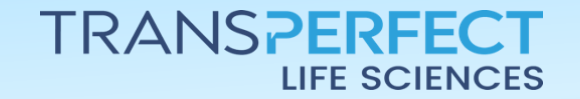

Page 2 of 6 September 2024

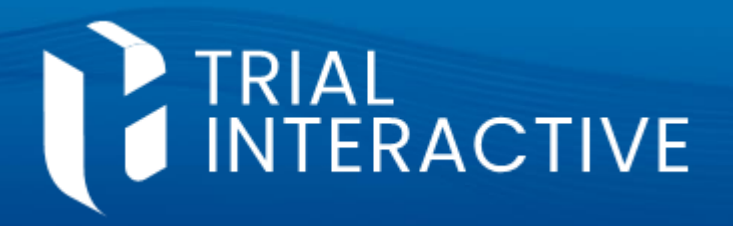

**GlobalLearn v2.4** 

6 Review the settings for each step (expand as needed), then click Create Course.

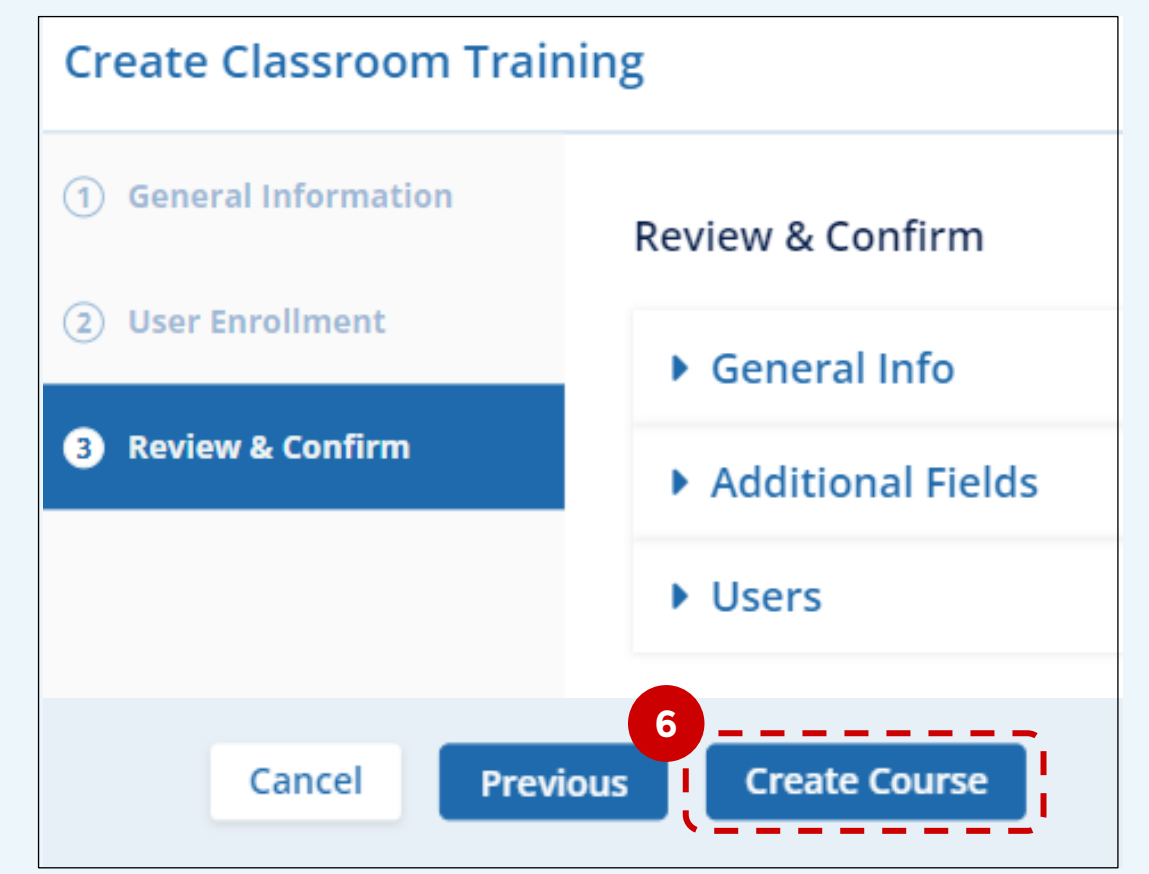

#### Click on View Course.

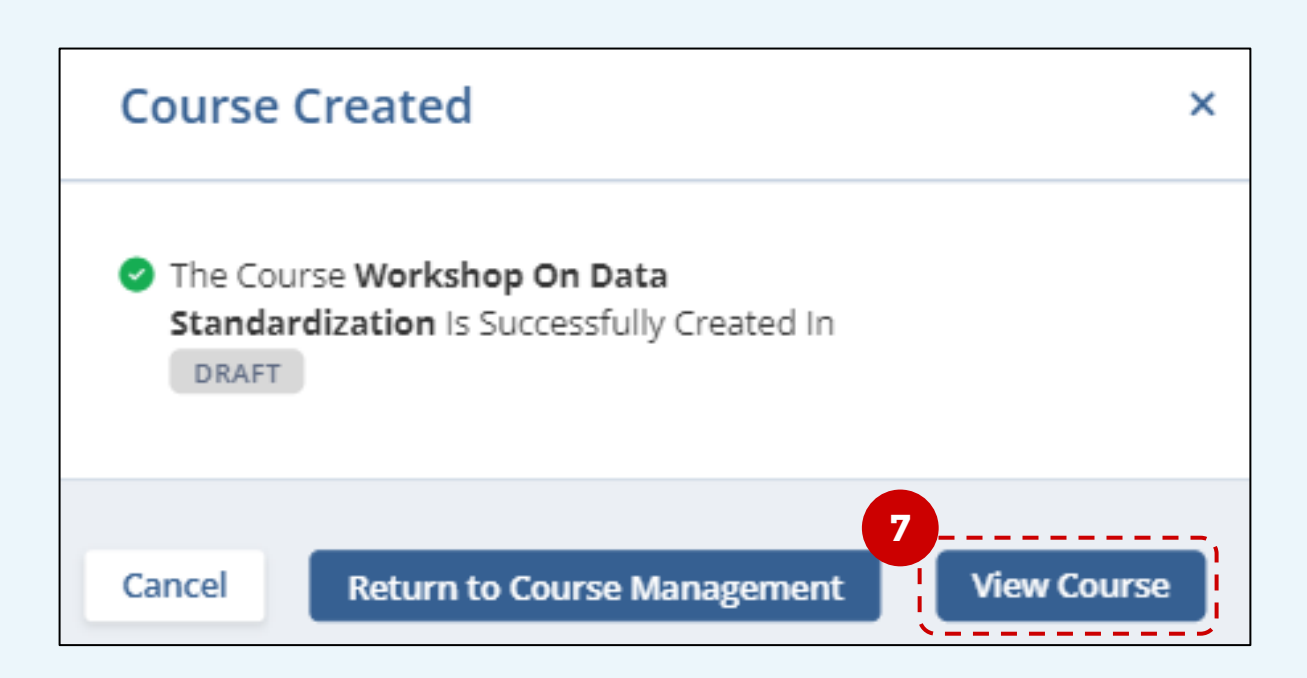

Classroom Training events consist of sessions. 8 **Click** on the course name to view/add sessions.

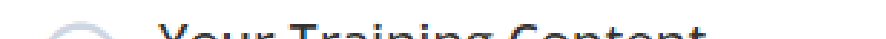

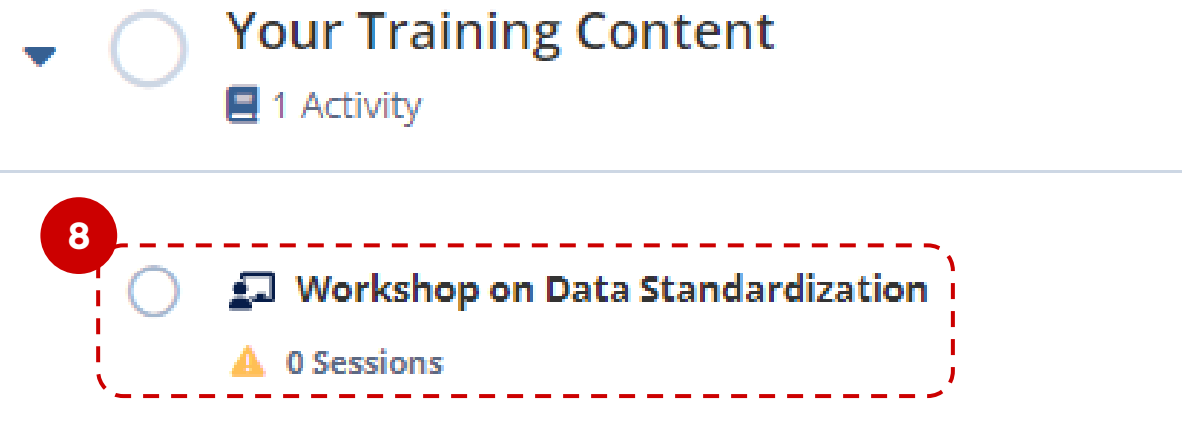

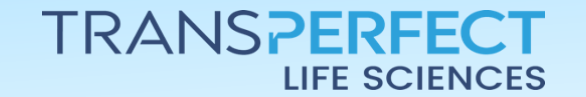

Page 3 of 6 September 2024

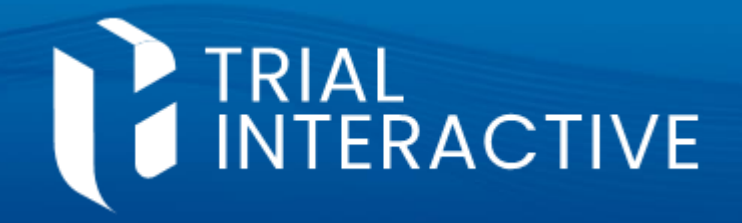

**GlobalLearn v2.4** 

9 Click on **Create Session**.

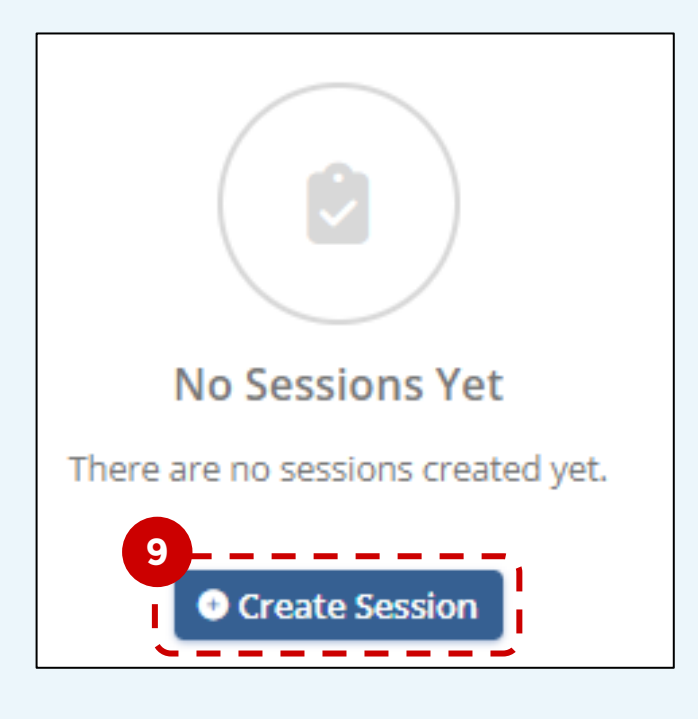

10 Name the session and add optional details. Pick Allow Self-Booking to allow learners to choose what sessions to attend, or Required to list attendees yourself.

Set the date and time for the session.

| - · · · ·              |            |  |
|------------------------|------------|--|
| Welcome Sessione       |            |  |
| This is required field | /          |  |
| Instructor*            |            |  |
| Guest Speaker          |            |  |
| Venue                  |            |  |
| Enter Venue            |            |  |
| Location               | Room       |  |
| Enter Location         | Enter Room |  |

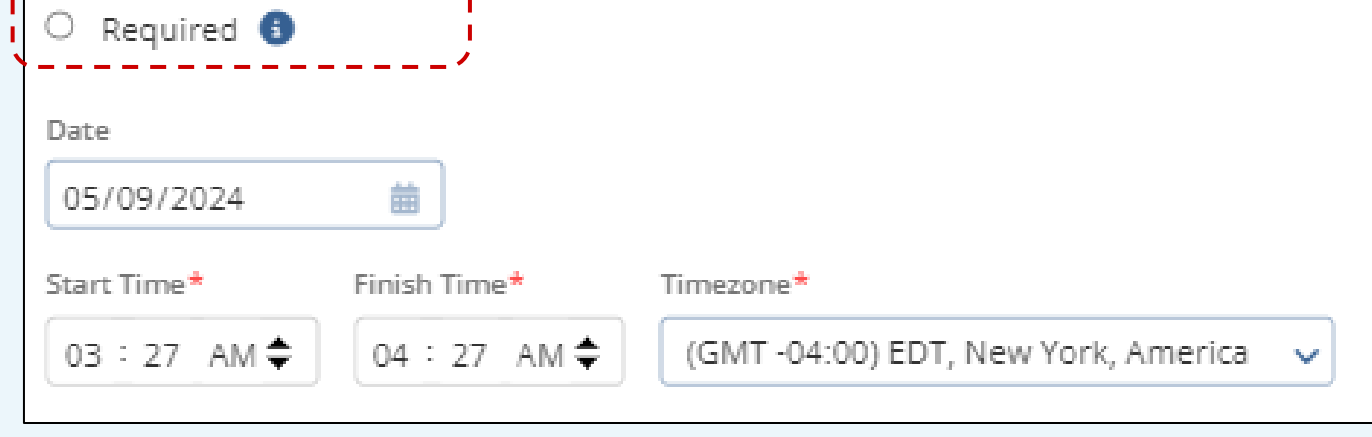

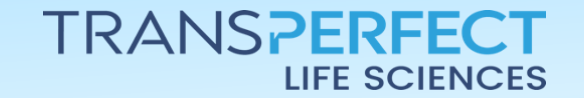

Page 4 of 6 September 2024

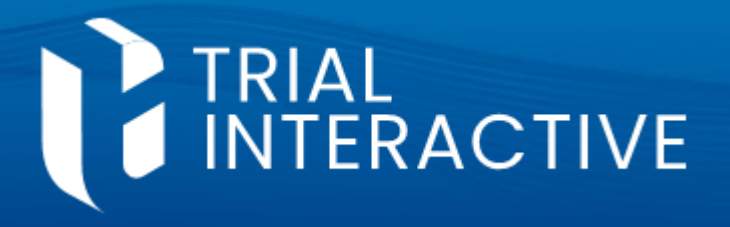

**GlobalLearn v2.4** 

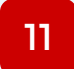

Click on **Save** at the bottom of the panel.

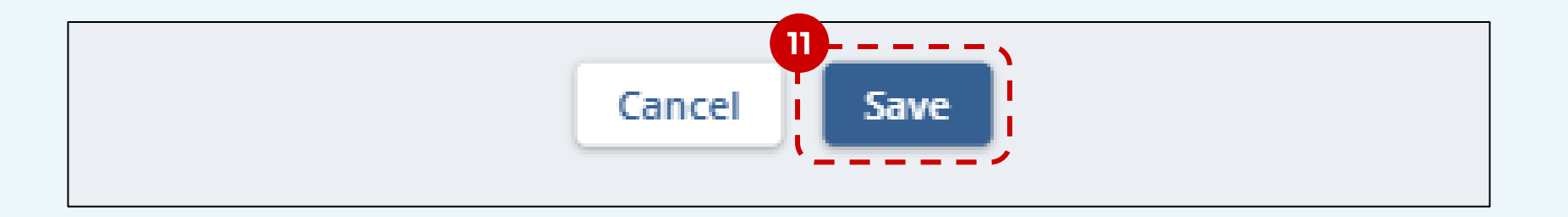

12 The session is now displayed within the course page. Select it and then click **Configure Attendees**.

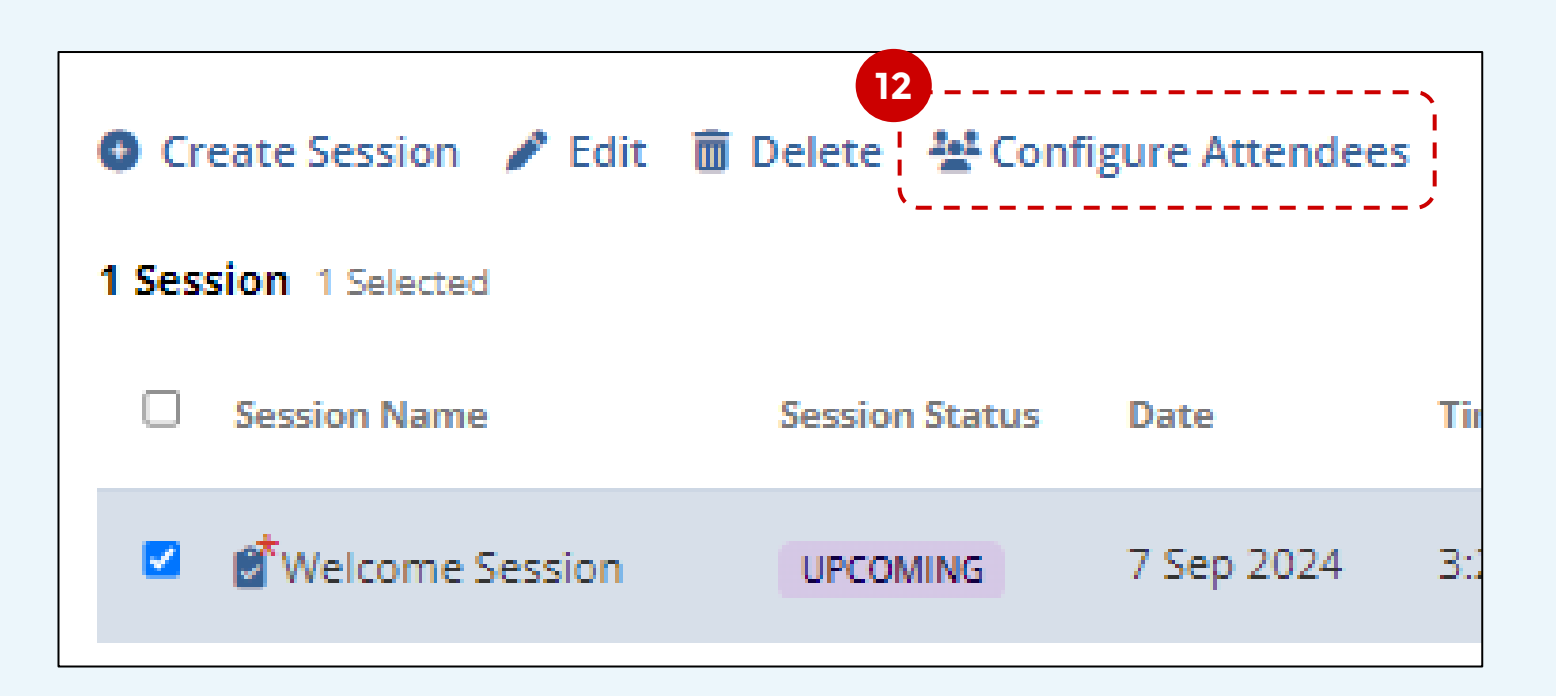

13 Add the users who will participate to the session, then click **Submit**.

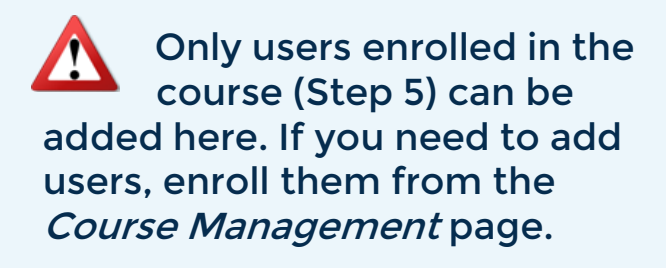

| All Users            |                  |             |       | Selected Use |
|----------------------|------------------|-------------|-------|--------------|
|                      |                  | Q Se        | arch  |              |
| Contact Type (All) 🗸 | Study/Site (All) | Group (All) | ~     |              |
| 2 Items 2 Selected   |                  |             |       |              |
| Name                 | Email            | Study/Site  | Group |              |

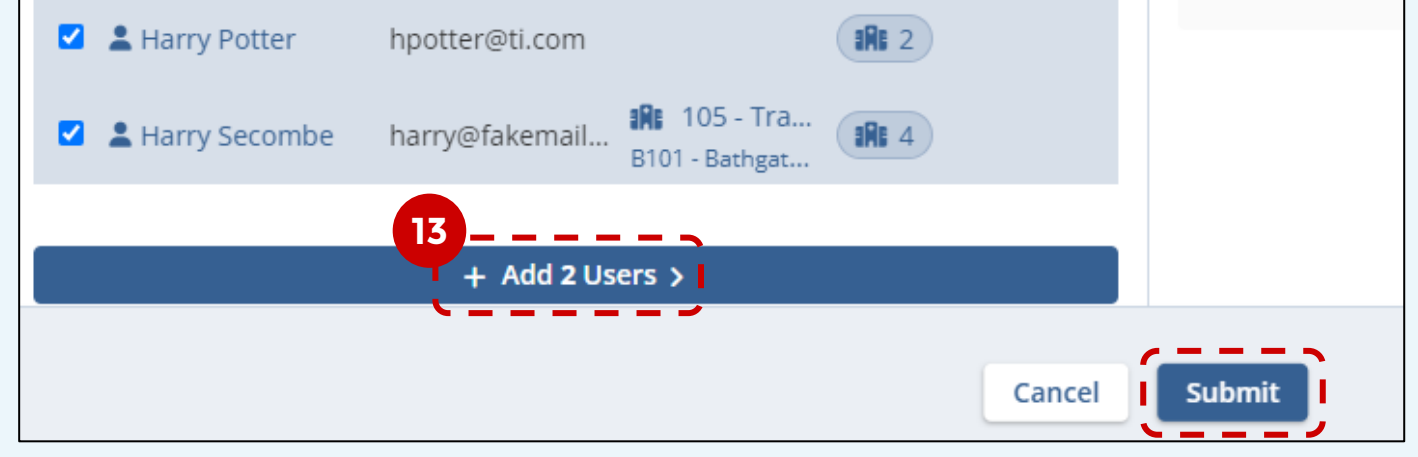

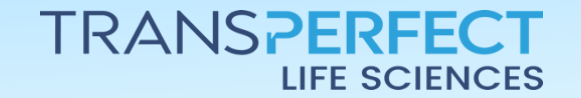

Page 5 of 6 September 2024

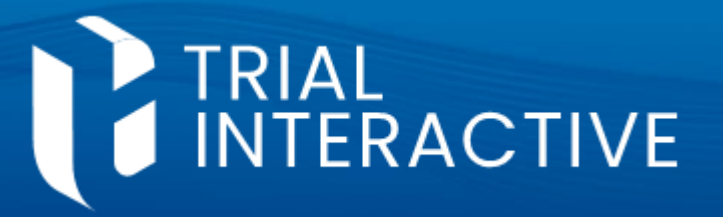

GlobalLearn v2.4

14 Back in the course page, add any other session as needed. Click **Preview**.

| Workshop on Data Standardization                                                                                                    | Preview Four Settings               |
|----------------------------------------------------------------------------------------------------|-------------------------------------|
| <b>Publish</b> the course to make it active.                                                                                                  | Continue Editing Publish            |
| 16 After the classroom training is performed, an<br>Instructor will record attendance (click on<br><b>Manage Activity Completion</b> ).<br>16 |                                     |
| ✓ Manage                                                                                                    | Activity Completion 🧪 Edit Settings |

17 Select the completion status for each user, then **Save,** or use **Mark All Completed and Save**.

| 2 Users       |                  |                    |
|---------------|------------------|--------------------|
| User          | Session Progress | Status             |
| Larry Potter  | 0 of 0 Attended  | 0% NOT COMPLETED 🗸 |
| Larry Secombe | 0 of 0 Attended  | 0% NOT COMPLETED V |

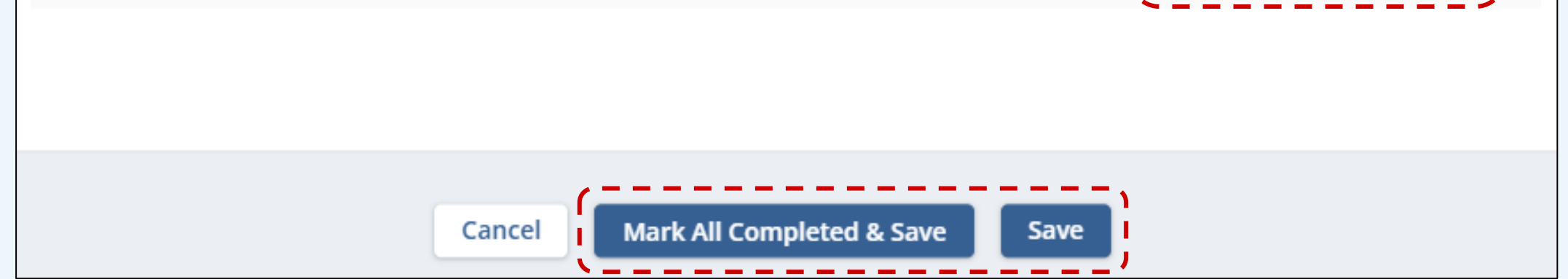

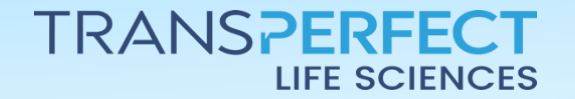

Page 6 of 6 September 2024